# **Manual TA**

# https://tam.svemo.se/

# English

## **Register new profile**

| <b>Esvenio</b>                                      | NAVIGATE TO START PAGE     | 🖶 SVENSKA | REGISTER NEW PROFILE + | SIGN IN 🔿 |
|-----------------------------------------------------|----------------------------|-----------|------------------------|-----------|
| Your language was changed!                          |                            |           | T                      | ×         |
| WELCOME TO SVEMO TA                                 |                            |           | Þ                      |           |
|                                                     |                            |           |                        |           |
| NYHETER<br>Klicka här för att se mer på vår hemsida |                            |           |                        |           |
| ρ                                                   | i⊗i                        |           |                        |           |
| PROFILE                                             | '<br>Competitions          |           |                        |           |
| View my personal information.                       | View competitions and reg  | jister.   |                        |           |
| <b>a</b>                                            |                            |           |                        |           |
| REGISTRATIONS                                       | EDUCATIONS                 |           |                        |           |
| Show my competition registrations                   | Go to the education platfo | rm        |                        |           |
| <b>T</b>                                            | 4=                         |           |                        |           |
| RESULTS                                             | LICENSES                   |           |                        |           |
| View my competitor results.                         | View my licenses and buy   | new.      |                        |           |
| õ                                                   | <b>`</b>                   |           |                        |           |

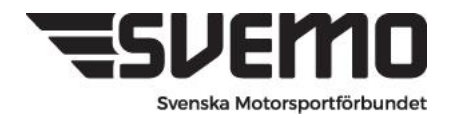

Postadress: Box 2314, 600 02 Norrköping Besöksadress: Sprängstensgatan 2 Telefon: 011-23 10 80 E-post: info@svemo.se Hemsida: www.svemo.se

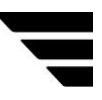

# **SVEMO**

### **REGISTER PROFILE**

| First name                                   |                    |
|----------------------------------------------|--------------------|
| First name                                   |                    |
| Last name                                    |                    |
| Last name                                    |                    |
| Foreign (missing swedish personal ID number) |                    |
| Birth date                                   |                    |
| åååå-mm-dd                                   | ۵                  |
| Sex                                          |                    |
| Select                                       | ~                  |
| Country                                      |                    |
| Select                                       | ~                  |
| Federation                                   |                    |
| Select                                       | v                  |
| Email                                        |                    |
| Email                                        |                    |
| Confirm email                                |                    |
| Email                                        |                    |
| Compl                                        | ete registration   |
| Return to Log in                             | Forgotten password |

#### Fill in requested information.

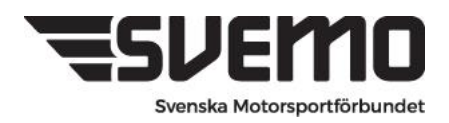

#### 1. Register your Vehicle

Click on the vehicle tab in your Svemo TA profile

|                                                                                                    | /                                                            |
|----------------------------------------------------------------------------------------------------|--------------------------------------------------------------|
| Nyhoter<br>Nya nglar tir sig som tjilar 65 år aller mer under 2022 och som alas is at an pelingaliseter | 4                                                            |
| Profil<br>Viau min profil och ändra huddiningur.                                                        | SS<br>Tavlingar<br>Visi tibringar och anmällan till tävling. |
| Anmälningar<br>Ytte mits umähitge                                                                       | Utbildning<br>cå til skertena utskäningajäättum              |
| P<br>Resultat<br>Vieu mina thringanautur.                                                               | Licenser<br>Via mina lanar och läp ty kana.                  |
| Fordon<br>Yearnine fortin och redigers.                                                                 | Varukorg<br>Viau miti waatong och batasa.                    |
| Teamlicenser<br>Vaamin sam Walgalicenser                                                                | <b>M</b> edlemskap<br>Via mini mađamatap.                    |
| <b>स्टे</b><br>Övergångar<br>Vise infra övergångar mallun friköbar aller ensöt om ny övergång.          | Startnummer<br>Vie mis teis servener.                        |
| Support<br>service of the manufact element in a manufactmention.                                        | Lag/ekipage<br>Vita mina lagukisga                           |

#### 2. Select Create new Vehicle

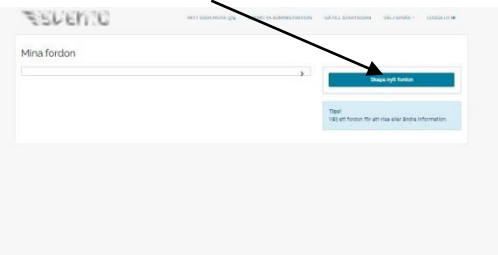

3. Select Equipment type "Boat"

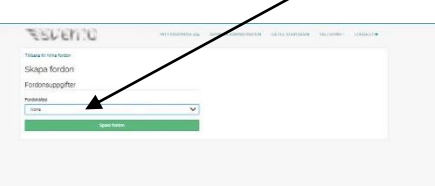

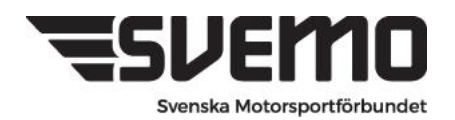

4. Select Branches Aquabike

#### Fill in all lines

Brand name: select Other/Unspecified and a free text field will open for you

| ( | er the name of your manufacturer.                                             |
|---|-------------------------------------------------------------------------------|
|   | SUETION MIT IDSVEMOTA 1827 SVEMO TA ADMINISTRATION 14TILL STARTSIDAN VÄLI SPR |
| 1 | Tillbaka till Mina fordon                                                     |
|   | Skapa fordon                                                                  |
| F | Fordonsuppgifter                                                              |
| F | Fordonstyp                                                                    |
|   | Båt                                                                           |
| 0 | 3renar                                                                        |
|   | Aquabike                                                                      |
|   | VIISIME                                                                       |
| F | abrikat/Tillverkan                                                            |
| 1 |                                                                               |
| ĺ | TIEAL FOUNDAL TIMETABLE                                                       |
| N | Modell                                                                        |
|   |                                                                               |
| 1 | årsmodell                                                                     |
| E | Bátfárq                                                                       |
|   |                                                                               |
| N | Wätbrevsnummer                                                                |
|   |                                                                               |
| 1 | Viotor                                                                        |
| F | abrikat                                                                       |
| l | Dana fastan                                                                   |
| l | spara rordon                                                                  |
|   |                                                                               |
|   |                                                                               |
|   |                                                                               |

The vehicle is now saved on your profile and you will be able to select this when registering for competitions.

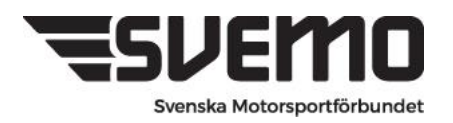

#### 5. Start number

In order to participate in a competition, it is also required that you have a fixed start number for the season.

In your profile you can see your start number under the START NUMBER tab

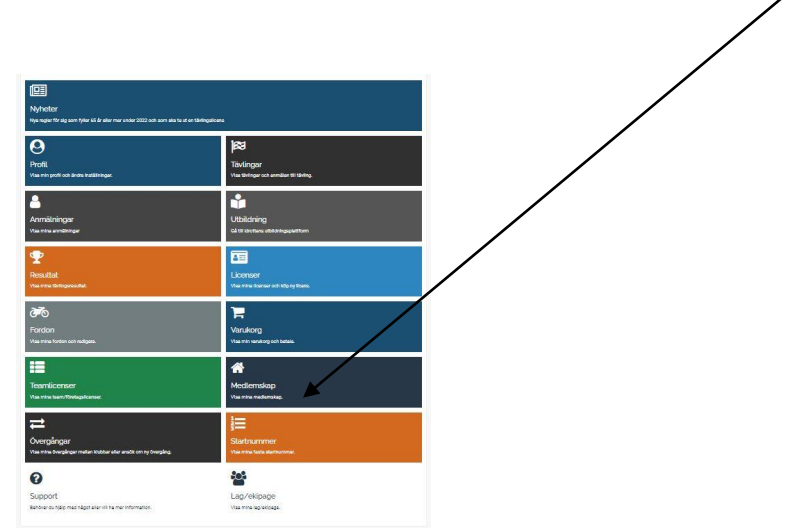

The number or numbers that you have booked are displayed here.

Startnummer

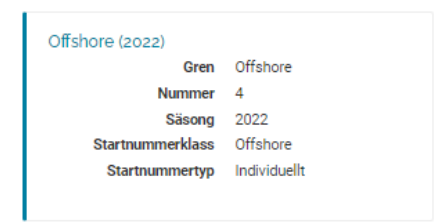

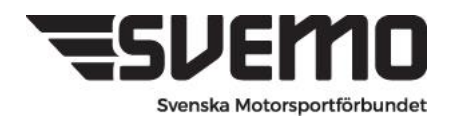

### 6. Registration for competition

To register for the competition, go to the **REGISTRATIONS** tab in your Svemo TA profile.

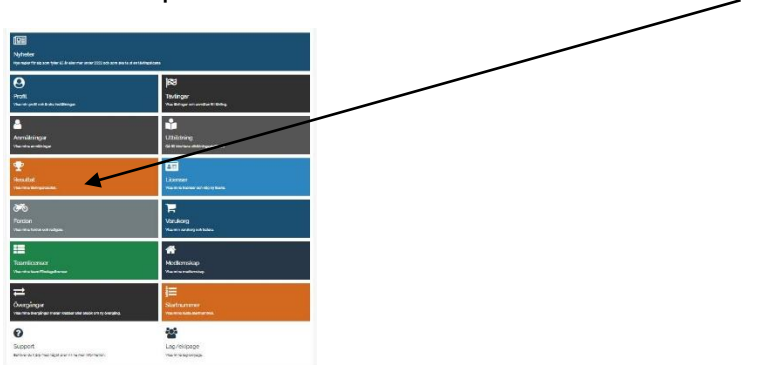

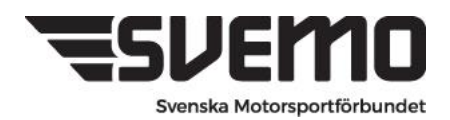

#### 7. Search for competition/ Press New competition registration

Click on the VIEW MORE SEARCH OPTIONS tab and select BRANCH and finish with search.

|                                                          |                                                               |                                  |              | /           |
|----------------------------------------------------------|---------------------------------------------------------------|----------------------------------|--------------|-------------|
|                                                          |                                                               | /                                |              |             |
|                                                          |                                                               | /                                |              |             |
|                                                          |                                                               | /                                |              |             |
| Föylinger                                                | /                                                             |                                  |              |             |
| avungar                                                  | /                                                             |                                  |              |             |
|                                                          | /                                                             |                                  |              |             |
| Tävlingsnamn                                             | /                                                             |                                  | /            |             |
| Fävlingsnamn                                             |                                                               | /                                |              |             |
| ävlingsnamn                                              | Visa fler sökaltemativ                                        | /~                               | ]            | lensa       |
| ävlingsnamn                                              | Visa fler sökaltemativ<br>2022-05-11                          | Till datur                       |              | lensa       |
| rån datum                                                | Visa fler sökalternativ<br>2022-05-11<br>Alla                 | Till datur<br>Serie              | Alla         | iensa 🗸 🗸 🗸 |
| rån datum<br>ren<br>rrangör                              | Visa fler sökaltemativ<br>2022-05-11<br>Alla<br>Alla          | Till datur<br>Serie<br>Tävlingsl | Alla<br>Alla | iensa<br>V  |
| rån datum<br>rån datum<br>ren<br>rrangör<br>ävlingsklass | Visa fler sökalternativ<br>2022-05-11<br>Alla<br>Alla<br>Alla | Till datur<br>Serie<br>Tavlingst | Alla Alla    | iensa<br>V  |

All upcoming competitions within the branch that are currently registered are now displayed.

Competitions that show the REGISTRATION OPEN/ANMÄLAN ÖPPEN icon can be entered.

Contests that do not have this ICON are awaiting approval to open.

After searching for current offshore competitions, the events in the competition calendar that meet the requirements to be published are displayed.

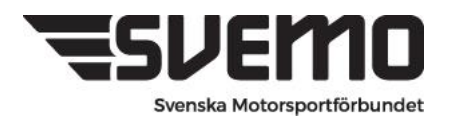

Here we see that a competition is open for registration

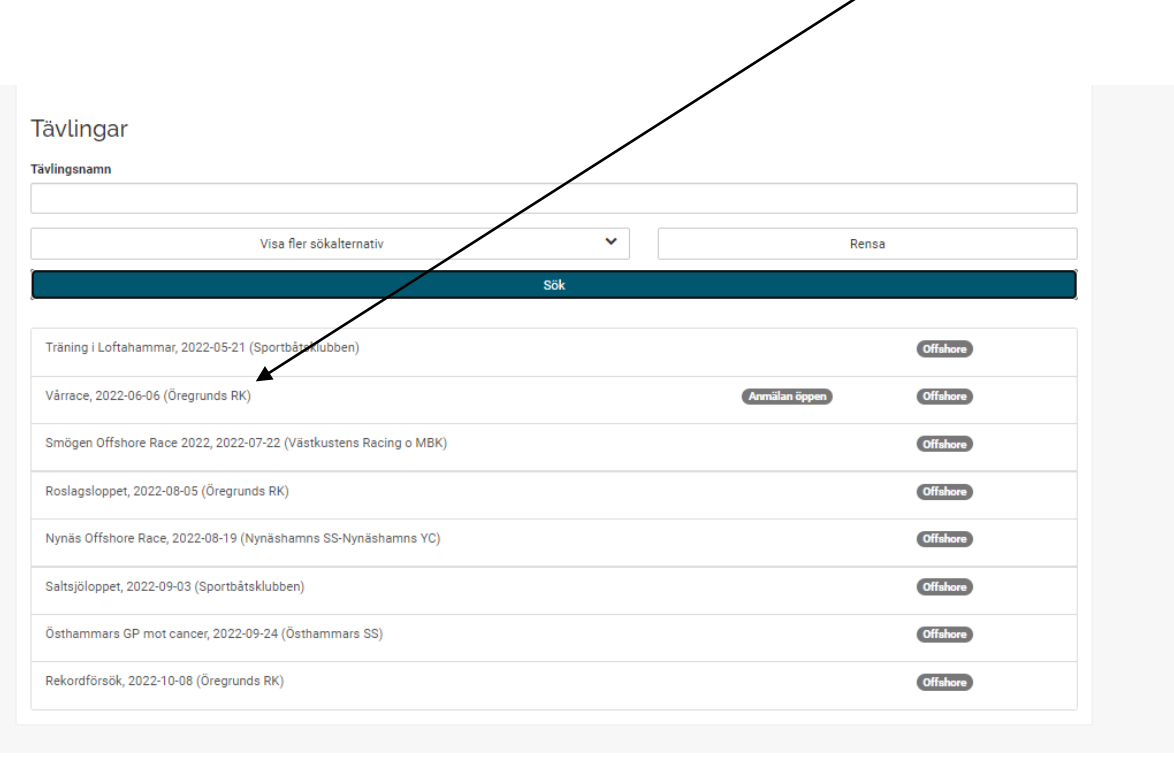

To register for the competition, click on the name of the competition

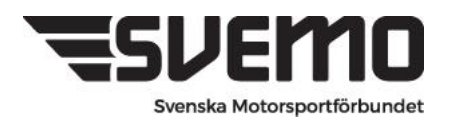

Competition information and which competition classes are coming are now displayed

To register to a

Offshore - Click on Register team for competition

Aquabike - Click on Register for competition

| wungsmiormat           | ion                                 |                        |
|------------------------|-------------------------------------|------------------------|
| Vârrace                |                                     | Anmäl till tävling     |
| 2022-06-06             | Offebore                            | Anmäl leg till tävling |
| Arrangör               | Öregrunds RK                        | Visa anmälningslista   |
| Bana                   | Värrace<br>Nationell/Internationell |                        |
| Tävlingstyp            | Offshore                            |                        |
|                        |                                     |                        |
| Anmälningsdatum        |                                     |                        |
| Anmälan önnnar         | 2022-05-03 00:00-00                 |                        |
| Efteranmälan från      | Information saknas från arrangören  |                        |
| Avanmälan till         | Information saknas från arrangören  |                        |
| Anmaian stanger        | 2022-05-51 23:39:00                 |                        |
|                        |                                     |                        |
| fävlingsklasser        |                                     |                        |
| A (Offshore, >16)      |                                     |                        |
| 8 (Offshore, >16)      |                                     |                        |
| C (Offshore, >18)      |                                     |                        |
| I (Offshore, >13)      |                                     |                        |
| (Offshore, >18)        |                                     |                        |
| (Offshore)             |                                     |                        |
| K (Offshore, >16)      |                                     |                        |
| RA GP1 (Aquabike, >16) |                                     |                        |
| RA GP3 (Aquabike, >16) |                                     |                        |
| (Offshore)             |                                     |                        |
| J (Offshore, >18)      |                                     |                        |
|                        |                                     |                        |

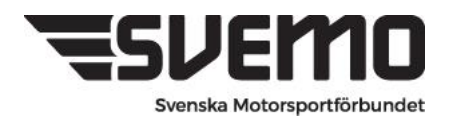

When you click on register team for competition, all competition classes for the competition are displayed. Select the class you want to participate in and select add

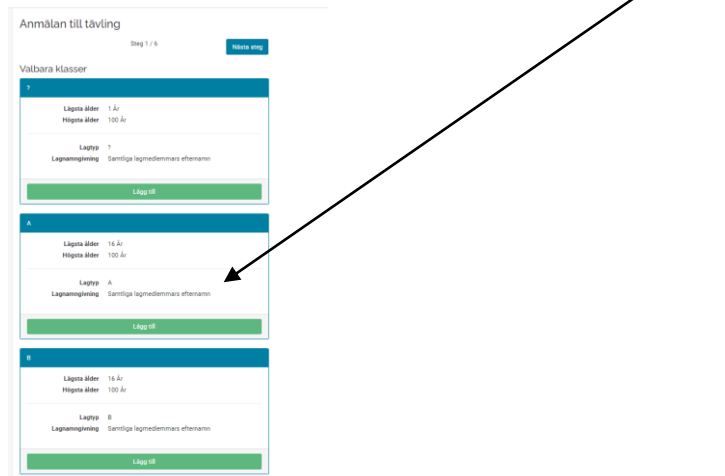

When you have selected a class, it is displayed as Selected competition class then click the Next Step button

| nmatan uti tavi               | Steg 1/6                             | Nāsta steg |
|-------------------------------|--------------------------------------|------------|
| ld tävlingsklass              |                                      |            |
| к                             |                                      |            |
| Lägsta älder<br>Högsta älder  | 16 År<br>100 År                      |            |
|                               | Te bort                              |            |
| lbara klasser                 |                                      |            |
|                               |                                      |            |
| Lägsta älder<br>Högsta älder  | 16 År<br>100 År                      |            |
| Lagtyp<br>Lagnamogioning      | 0<br>Santiga lagnedienmars efternams |            |
|                               | Ligg til                             |            |
|                               |                                      |            |
| Na salda sibilizankinen ark d | fen här klussen har olika lagtaper   |            |

Registration

If you have ONE team created, these drivers are included automatically when you sign up.

Driver and navigator are displayed

Proceed with your registration by clicking Next.

Are you part of several teams? Then start over and choose which team you want to register for the competition.

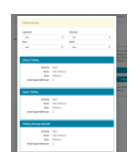

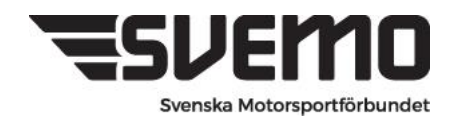

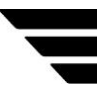

This view shows who is the team leader (the driver is then automatically selected as team leader)

| Lagledare       |                |            |                     |
|-----------------|----------------|------------|---------------------|
| Föregående steg | Steg 3 / 6     | Nästa steg |                     |
| Peter Isgren    |                |            | Lägg till lagledare |
| Epos            | st ta@svemo.se |            |                     |
|                 | Ta bort        |            |                     |
|                 |                |            |                     |
|                 |                | /          |                     |
|                 | /              |            |                     |
|                 |                |            |                     |

Click the next step butfon to proceed

#### Start number and vehicle

Here you select your starting number and the vehicle you intend to compete with.

#### Proceed by clicking next step

| Föregående steg           | Steg 4 / 6         | Nästa ste |
|---------------------------|--------------------|-----------|
| Startnummer               | 2 (Offshore)       | v         |
| Fordon                    | Albin, 56465, 2019 | ~         |
| Information till arrangör |                    |           |
|                           |                    |           |
|                           |                    |           |
|                           |                    |           |
|                           |                    |           |
|                           |                    |           |

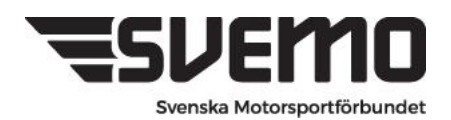

The last step in the registration is where we specify who in the team pays the registration

As well as clicking on the button to **register a team** for the competition

| nge vem som ska betala laget |            |           | $\searrow$ |                       |  |
|------------------------------|------------|-----------|------------|-----------------------|--|
| Peter Isgren                 |            | ~         | Anma       | il lag till tävlingen |  |
| Produkter                    |            |           |            | Avbryt                |  |
| A                            |            | 300,00 kr |            |                       |  |
|                              |            |           |            |                       |  |
|                              | Att betala | 300 kr    |            |                       |  |
|                              |            |           |            |                       |  |

The team is now registered and the fee for the competition is due for payment in the shopping cart in the payer's profile.

Go to the shopping cart in the profile and pay the registration fee.

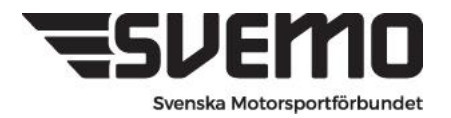